## 新元号の登録方法

●現在お使いの"楽ー"から登録ができます。

①メンテナンス画面を開きます。

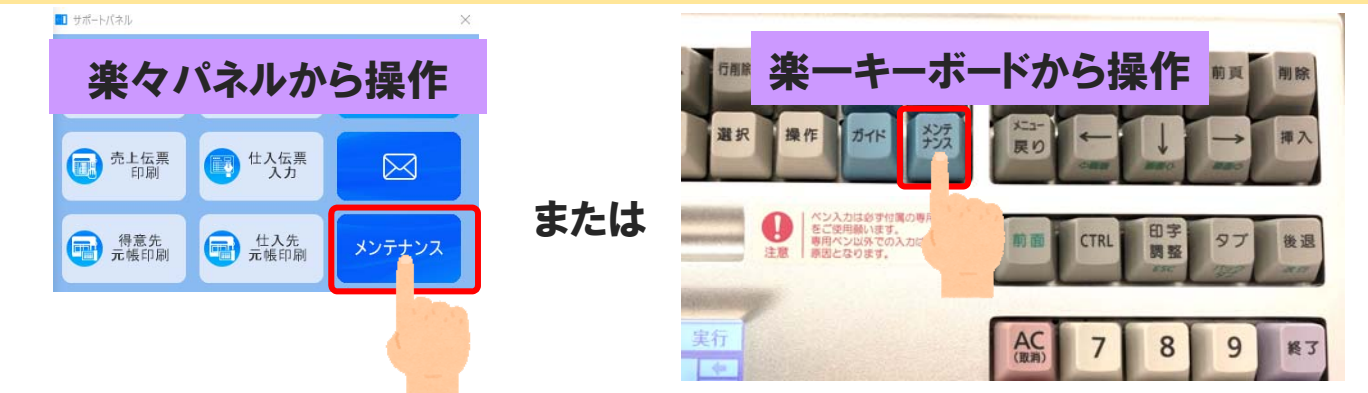

## 2「元号の登録」を選択します。

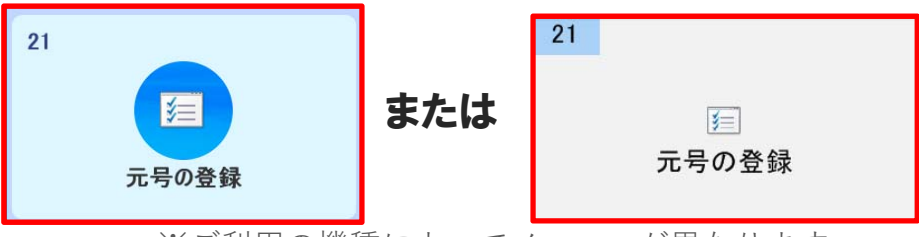

※ご利用の機種によってメニューが異なります ※メニューがない場合は販売店へお問合せ下さい。

③ 元号名称を入力し、頭文字を一覧から選択します。

## 例:新元号名称が「元号」の場合 元号名称を入力します 頭文字を選択します 🛛 元号の登録 ■新しい元号を登録してください 新元号 頭文字の設定 元号 ※ 漢字 2 文字 А 巨字 В ■新しい元号が施行される日を入力してください С D 2019年05月01日 Е F **+**t G

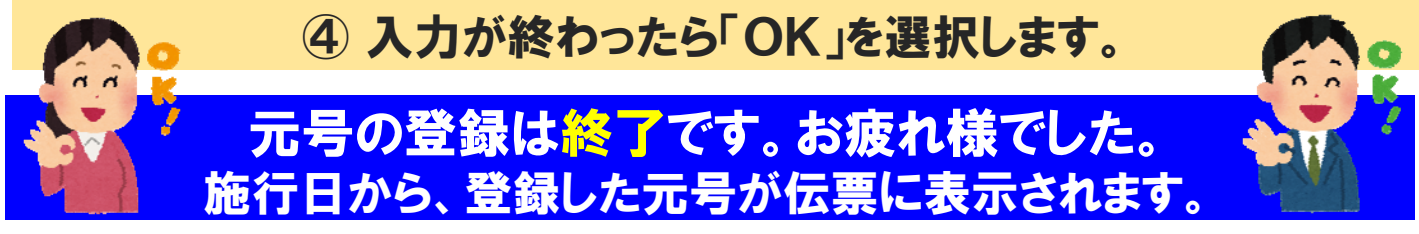